# Manual de procedimiento para la presentación de la solicitud de subvenciones para la recuperación de personas trabajadoras tras un expediente de regulación de empleo (E.R.T.E.)

## Acceso a la sede electrónica:

• Se accede a través del enlace siguiente:

# Sede Electrónica - Ayuntamiento de Gijón

Que nos llevaría a la dirección siguiente: https://sedeelectronica.gijon.es/sta/CarpetaPublic/doEvent?APP\_CODE=STA&PAGE\_C ODE=SEDE\_HOME

• Tecleando "sede electrónica Ayuntamiento de Gijón" en Google, nos aparecerá el enlace a dicha sede electrónica: https://sedeelectronica.gijon.es

# Acceso al formulario de solicitud:

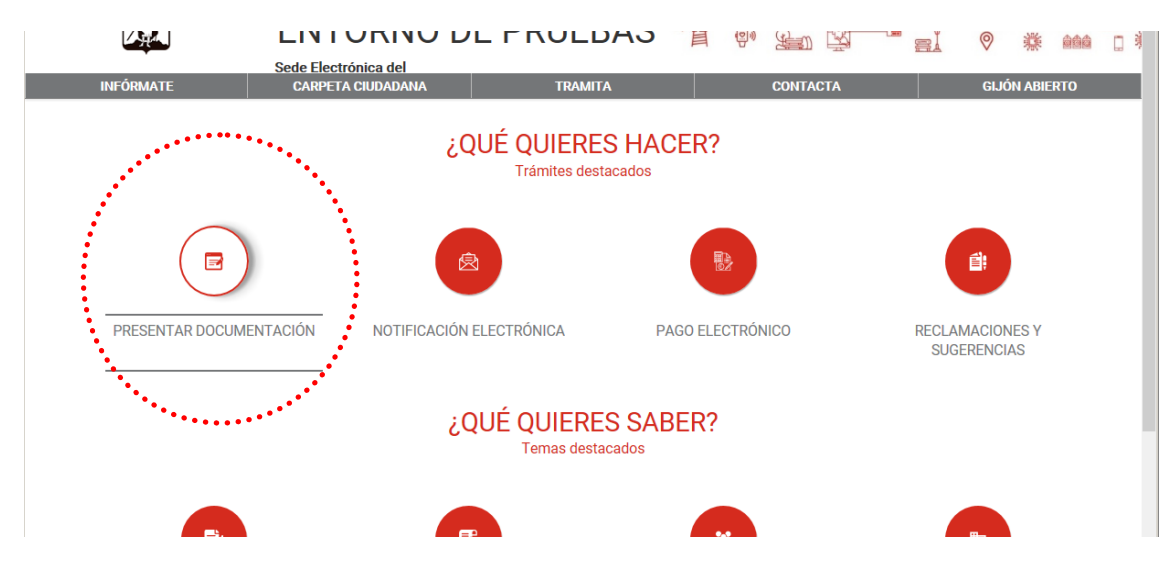

Pulsamos el icono "PRESENTAR DOCUMENTACIÓN" de la imagen anterior.

| INFÓRMATE                       | CARPETA CIUDADANA                         | TRAMITA         | CONTACTA      | GIJÓN ABI  | ERTO |
|---------------------------------|-------------------------------------------|-----------------|---------------|------------|------|
|                                 |                                           |                 |               |            |      |
| Presenta una                    | solicitud                                 |                 |               |            |      |
| Inicio > Presenta una solicitud |                                           |                 |               | ← Volver   |      |
|                                 |                                           |                 |               | . —        |      |
|                                 |                                           |                 |               |            |      |
| ramita tu solicitud             |                                           |                 |               |            |      |
| . ¿QUIERES APORTAR NUE          | VOS DOCUMENTOS A UNA SOLICITU             | D O EXPEDIENTE? |               |            |      |
| → ¿QUIERES PRESENTAR U          | INA NUEVA SOLICITUD?                      |                 |               |            |      |
|                                 |                                           | ••••            |               |            |      |
| CNU HAS ENCONTRADU U            | JN TRAMITE ADECUADO?                      |                 |               |            |      |
|                                 |                                           |                 |               |            |      |
|                                 |                                           |                 |               |            |      |
|                                 |                                           |                 |               |            |      |
|                                 |                                           | DESTACADOS      |               |            |      |
|                                 |                                           |                 |               |            |      |
| En la imagen ant                | erior pulsamos "¿QUIE                     | RES PRESENTA    | R UNA NUEVA S | OLICITUD?" |      |
|                                 |                                           |                 |               |            |      |
| LA HA                           |                                           | - FRULDAS       | e en Fin R    |            | 66   |
| INFÓRMATE                       | Sede Electrónica del<br>CARPETA CIUDADANA | TRAMITA         | CONTACTA      | GIJÓN ABI  | ERTO |
|                                 |                                           |                 |               | I          |      |
|                                 | solicitud                                 |                 |               |            |      |
| Presenta una                    |                                           |                 |               |            |      |
| Presenta una                    | Solicituu                                 |                 |               |            |      |

ramita tu solicitud

Catalogo de Tramites

. . . . . .

••••••••

.....

Catalogo de Tramites sin Identificación

▶ ¿QUIERES APORTAR NUEVOS DOCUMENTOS A UNA SOLICITUD O EXPEDIENTE?

La Sede electrónica estará disponible durante las 24 horas los 365 días del año.

Pulsamos sobre "Catálogo de Trámites" y nos aparecerá una listado de los trámites disponibles y un buscador, en el que podemos poner por ejemplo "ERTE" para que nos saque los trámites relacionados con expedientes de regulación de empleo (objeto de esta convocatoria entre otros sectores). Podríamos utilizar cualquier palabra del nombre de la convocatoria que discrimine lo suficiente para que aparezcan unos pocos procesos donde seleccionar el que queremos.

|     |                                                                          |                                                                                                    | FRULDAS                                                                                                    | 目                                                | , 7 <del>7</del> 91 (7                                                  | " ei 🛛 🛛                                                         | <b>禁</b> 自自自                                          |        |
|-----|--------------------------------------------------------------------------|----------------------------------------------------------------------------------------------------|----------------------------------------------------------------------------------------------------|--------------------------------------------------|-------------------------------------------------------------------------|------------------------------------------------------------------|-------------------------------------------------------|--------|
| I   | INFÓRMATE                                                                | Sede Electrónica del<br>CARPETA CIUDADANA                                                                                                    | TRAMITA                                                                                                    |                                                  | CONTACTA                                                                | GI                                                               | JÓN ABIERTO                                           |        |
|     | Catálogo de                                                              | servicios                                                                                                    |                                                                                                    |                                                  |                                                                         |                                                                  |                                                       |        |
|     | <u> </u>                                                                 |                                                                                                    |                                                                                                    |                                                  |                                                                         |                                                                  |                                                       |        |
|     | Con la íntei<br>uso se requ<br>Cada trámi<br>PDF y la pc<br>en el catálo | nción de facilitar el proceso de firma electró<br>ulere su <u>instalación previa</u> .<br>Ite a realizar con el Ayuntamiento dispone d<br>sibilidad de realizar el trámite telemáticamo<br>ogo de trámites, puede usar la <u>solicitud de p</u> | inica, se ha integrado la tra<br>e una solicitud, con toda la<br>ente. Busque el trámite por<br><mark>ropósito general.</mark> | amitación elec<br>a información<br>r nombre o po | ctrónica con el comp<br>sobre el trámite, nor<br>or ámbito. Para realiz | oonente a u t o fir<br>mativa que le afec<br>ar solicitudes no c | <b>m @</b> . Para su<br>ta, instancias<br>ontempladas |        |
|     | Ámbito:                                                                  |                                                                                                    |                                                                                                    | ~                                                | ]                                                                       |                                                                  |                                                       |        |
|     | Medio de presentación:                                                   |                                                                                                    |                                                                                                    | ~                                                | 1                                                                       |                                                                  |                                                       |        |
|     | Buscar:                                                                  |                                                                                                    |                                                                                                    |                                                  |                                                                         | Mostra                                                           | 10 🔽 reg                                              | istros |
|     | Trámite                                                                  |                                                                                                    |                                                                                                    |                                                  |                                                                         | Presencial                                                       | Online Telefó                                         | ónica  |
|     | Alta/Cambio de domicilio e                                               | en el Padrón Municipal de Habitantes                                                                                                    |                                                                                                    |                                                  |                                                                         |                                                                  | <b>4</b>                                              |        |
|     | Aporte de documentación                                                  | Ayuntamiento de Gijón                                                                                                    |                                                                                                    |                                                  |                                                                         | 1                                                                | <b>0</b> (                                            | •      |
|     | Autorización de ocupación                                                | temporal de bienes de dominio público (v1.                                                                                                    | 0)                                                                                                    |                                                  |                                                                         |                                                                  | <b></b>                                               |        |
|     | Ayuda o incidencia relacior                                              | nada con los servicios electrónicos                                                                                                    |                                                                                                    |                                                  |                                                                         |                                                                  | <b>•</b>                                              |        |
|     | Ayudas a la creación de en                                               | npresas                                                                                                    |                                                                                                    |                                                  |                                                                         |                                                                  | •                                                     |        |
|     | <                                                                        |                                                                                                    |                                                                                                    |                                                  |                                                                         |                                                                  | -                                                     | >      |
|     |                                                                          | Sede Electróni<br>Ayuntamiento                                                                                                    | ca del<br>de Gijón                                                                                                    | ·<br>會<br>會                                      |                                                                         |                                                                  | 14 mi                                                 |        |
|     | INFÓRMATE                                                                | CARPETA CIUDADANA                                                                                                    | TRAMITA                                                                                                    |                                                  | CONTACTA                                                                | GI                                                               | JÓN ABIERTO                                           |        |
|     | Catálogo de                                                              | servicios                                                                                                    |                                                                                                    |                                                  |                                                                         |                                                                  |                                                       |        |
|     | Ámbito:                                                                  |                                                                                                    |                                                                                                    | ~                                                |                                                                         |                                                                  |                                                       |        |
|     | Medio de presentación:                                                   |                                                                                                    |                                                                                                    | ~                                                |                                                                         |                                                                  |                                                       |        |
| • • | Buscar: ERTE                                                             | ·····                                                                                                    |                                                                                                    |                                                  |                                                                         | Mostra                                                           | ır 10 🗸 rea                                           | istros |
|     | . Jrámite                                                                | •••••                                                                                                    | ••••••                                                                                                    | ••••••                                           | ••••••••                                                                | Presencial                                                       | Online Telefo                                         | ónica  |
| Í   | Solicitud de ayudas para la                                              | recuperación de personas trabajadoras tras                                                                                                    | un ERTE                                                                                                    |                                                  |                                                                         |                                                                  |                                                       |        |
|     |                                                                          |                                                                                                    |                                                                                                    |                                                  |                                                                         |                                                                  |                                                       |        |

Vemos como al buscar por "ERTE" ya aparece en el apartado de Trámite, la **Solicitud de ayudas para la recuperación de personas trabajadoras tras un ERTE**. Pulsamos sobre ese enlace y vamos a la página de la convocatoria donde se detallan distintos aspectos de la misma

| Solicitud de ayudas para la recupera 🗙                              | +                                                                                                    |                                                                                                    |
|---------------------------------------------------------------------|----------------------------------------------------------------------------------------------------|----------------------------------------------------------------------------------------------------|
| $\leftarrow$ $\rightarrow$ C $\textcircled{a}$ sedeelectronica.gijo | n.es/sta/CarpetaPublic/doEvent?APP_CODE=STA&PAGE_CODE=CATALOGO                                                                                                    | ☆ 😩 🗄                                                                                                    |
| 10/06/2021 11:18:48                                                 | Ayuda Oficina Virtual                                                                                                    | Identifícate                                                                                                    |
|                                                                     | Sede Electrónica del<br>Ayuntamiento de Gijón 🛛 * 🔒 🖗 🊂 🕱 📫                                                                                                    |                                                                                                    |
| INFÓRMATE                                                           | CARPETA CIUDADANA TRAMITA CONTACTA                                                                                                    | GIJÓN ABIERTO                                                                                                    |
| Solicitud de                                                        | ayudas para la recuperación de personas trabajadoras                                                                                                    | s tras un ERTE                                                                                                    |
| Finalidad                                                           | El objeto de las presentes bases reguladoras, es contribuir a mitigar la situació<br>por la pandemia a raíz de la declaración del estado de alarma provocada por el                                                                                                    | n de pérdida de empleo, generada<br>I COVID-19.                                                                                                    |
| Quien lo puede Presentar                                            | Trabajadores/as por cuenta propia o autónomos/as, comunidades de blenes, s<br>entidades sin ánimo de lucro, que se encuentren afectadas por el cierre tempo<br>establecimientos y negocios, como consecuencia de la declaración de alerta s<br>expediente de regulación temporal de empleo (ERTE).<br>Se considera microempresa, aquella que tiene un máximo de 9 trabajadores/ar<br>balance general sea inferior a 2 millones de euros, referido todo ello a 31 de dio                                                            | iociedades civiles, microempresas y<br>ral de apertura al público de sus<br>anitaria y hayan solicitado un<br>s y cuyo volumen de facturación o<br>ciembre de 2020. |
| Plazos de Presentación                                              | 09/06/2021 00:00:00 - 31/07/2021 23:59:00<br>Se establecen dos plazos de presentación de solicitudes, en función de las fec<br>trabajadores/as:<br>PRIMER PLAZO: Desde el día siguiente a la publicación del extracto de las pres<br>B.O.P.A., y hasta el 31 de julio de 2021, para las incorporaciones de personas tr<br>de mayo y hasta el 31 de julio de 2021 (ambos incluidos).<br>SEGUNDO PLAZO: Del 1 al 30 de septiembre de 2021, para las reincorporacion<br>agosto y hasta el 30 de septiembre de 2021 (ambos incluidos). | has de reincorporación de los<br>sentes bases reguladoras en el<br>rabajadoras producidas desde del 10<br>es producidas desde el día 1 de                           |
| Presentación                                                        | Con carácter excepcional y atendiendo a la recomendaciones sanitarias deriva<br>alarma y de las medidas adoptadas para la prevención, contención y coordinac                                                                                                    | idas de la declaración del estado de<br>ción necesaria para hacer frente a la                                                                                       |

En la parte inferior, tal y como se ve en la imagen siguiente nos da la opción de identificarnos con certificado digital, con autofirma o con sistema Clave.

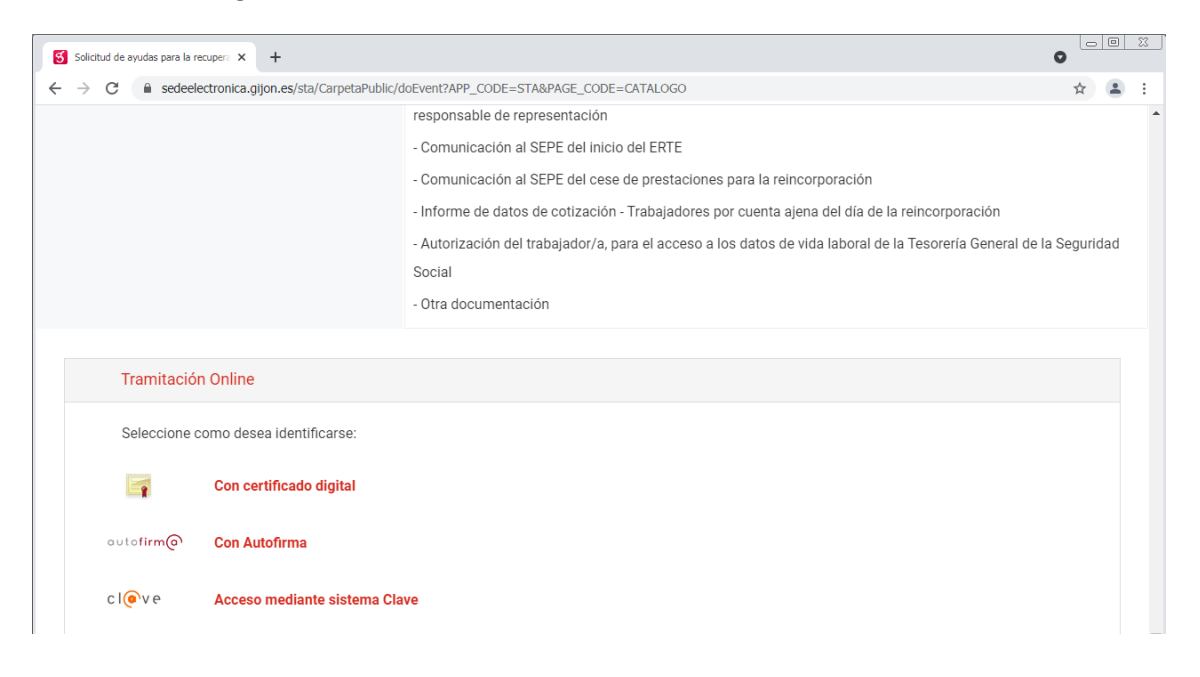

## Rellenar el formulario de solicitud:

Al identificarnos, en este ejemplo se utiliza el certificado digital, ya nos aparece directamente el formulario para cumplimentar:

| 1. Rellenar formulario ×                                       | +                                                                                                    | 0   |   | 0 8 | 3 |
|----------------------------------------------------------------|----------------------------------------------------------------------------------------------------|-----|---|-----|---|
| $\leftrightarrow$ $\rightarrow$ C $\square$ sedeelectronica.gi | $jon.es/sta/Relec/TramitaForm?dboidSolicitud=6269030723240881106402 \& urlBack=+\%2Fsta\%2FCarpetaPublic\%2F\%3FAPP\_CODE\%3DStarPetaPublic\%2F\%3FAPP\_CODE\%3DStarPetaPublic\%3F\%3FAPP\_CODE\%3DStarPetaPublic\%3F\%3FAPP\_CODE\%3DStarPetaPublic\%3F\%3FaPP\_CODE\%3DStarPetaPublic\%3F\%3F\%3FaPP\_CODE\%3DStarPetaPublic\%3F\%3F\%3F\%3F\%3F\%3F\%3F\%3F\%3F\%3F\%3F\%3F\%3F\%$ | TA% | ☆ |     | : |
|                                                                | Solicitud de ayudas para la recuperación de personas trabajadoras tras un<br>ERTE<br>1. Relenar formulario 2. Firmar 3. Descargar justificante<br>ALFONSO F NDEZ *= Campos obligatorios                                                                                                    |     |   |     |   |
|                                                                | CONVOCATORIA DE SUBVENCIONES PARA LA RECUPERACIÓN DE PERSONAS TRABAJADORAS TRAS UN<br>EXPEDIENTE DE REGULACIÓN TEMPORAL DE EMPLEO (E.R.T.E)<br>(LOS CAMPOS EN AMARILLO O CON * SON OBLIGATORIOS)                                                                                                    |     |   |     |   |
|                                                                | Datos de la persona interesada Para este trámite, usted actúa en calidad de:  Interesado CRepresentante                                                                                                    |     |   |     |   |
|                                                                | Interesado/a Persona: @Fisica NIF/NIE/CIF: NIF/NIE 		 01 		 i Nombre: ALFONSO Primer Apallido Deseo nombrar Representante para este trámite                                                                                                    |     |   |     |   |
|                                                                | Medios de notificación<br>• Notificación Electrónica<br>Según el artículo 41.1 de la Ley 39/2015, de 1 de octubre, del Procedimiento Administrativo Común de las<br>Administraciones Públicas, las notificaciones serán preferentemente por medios electrónicos.                                                                                                    |     |   |     |   |
|                                                                | Para acceder a sus notificaciones deberá entrar en la Sede Electrónica. Las notificaciones estarán disponibles durante<br>10 días naturales, transcurrido ese plazo se entenderán rechazadas.<br>Los interesados que no estén obligados a recibir notificaciones electrónicas podrán comunicar en cualquier momento<br>a la administración municipal que las sucesivas se practiquen o dejen de practicarse por medios electrónicos.                                                                                                    |     |   |     |   |
|                                                                | IMPORTANTE:<br>Indique a continuación la dirección electrónica en la que desee recibir un aviso siempre que se proceda a la puesta a<br>disposición de una nueva notificación electrónica. La falta de este aviso no impedirá que la notificación sea                                                                                                    |     |   |     |   |

Vemos los distintos apartados del formulario de solicitud, en los que la gran mayoría son campos de obligado cumplimiento, que se identifican con el color amarillo, o con un \*, siendo imprescindible cubrirlos para poder grabar el formulario.

# • Datos de la persona interesada.

Si el presentador es, al mismo tiempo, el solicitante de la ayuda (aparece marcado por defecto la casilla de "Interesado"), ya captura los datos del certificado digital utilizado con lo que no habría que cubrir nada en este primer apartado.

En caso de que el presentador sea el representante (caso de asesoría / gestorías), marcaría la casilla de "Representante" y el sistema captura los datos del certificado digital empleado como datos del representante y habría que cumplimentar los datos del solicitante de la ayuda, eligiendo si se trata de persona física o jurídica

| Datos de la perso                                      | na interesada                                                 |
|--------------------------------------------------------|---------------------------------------------------------------|
| Para este trám                                         | ite, usted actúa en calidad<br>de: OInteresado @Representante |
| Datos del interesado<br>Persona a la que<br>representa | /a<br>NUEVO v                                                 |
| Persona:                                               | Física     OJurídica                                          |
| NIF/NIE/CIF:                                           | NIF/NIE V i                                                   |
| Nombre:                                                | Nombre Primer Apellido Segundo Apellido                       |
| Datos del Representa                                   | ante                                                          |
| Persona:                                               | Física                                                        |
| NIF/NIE/CIF:                                           |                                                               |
| Nombre:                                                | ALFONSO Z<br>Nombre Primer Apenido Segundo Apenido            |
|                                                        |                                                               |

Consideramos como representante a la persona que, debidamente autorizada, (gestoría, asesoría....) realiza la presentación de la solicitud. También podría serlo el representante legal de la empresa en caso de persona jurídica, pero no es necesario que sea este representante legal quien presente la solicitud necesariamente.

La imagen anterior es el caso de representante de una persona física y en la imagen siguiente es el caso de representante de una persona jurídica

|           | Datos de la persona interesada                                               |   |
|-----------|------------------------------------------------------------------------------|---|
|           | Para este trámite, usted actúa en calidad<br>de: OInteresado @ Representante |   |
|           | Datos del interesado/a<br>Persona a la que NUEVO v                           |   |
|           | Persona: OFisica                                                             |   |
|           | NIF/NIE/CIF: CIF V i                                                         |   |
|           | Razón social:                                                                |   |
|           | Datos del Representante                                                      |   |
|           | Persona: OFísica                                                             |   |
|           | NIF/NIE/CIF: NIF/NIE V D I I                                                 |   |
|           | Nombre: ALFONSO Z<br>Nombre Primer Apellido Segundo Apellido                 |   |
|           |                                                                              |   |
|           |                                                                              |   |
| Medios    | de notificación                                                              |   |
| - Miculos |                                                                              |   |
|           |                                                                              | - |
|           |                                                                              |   |
|           | Madias da natificación                                                       |   |

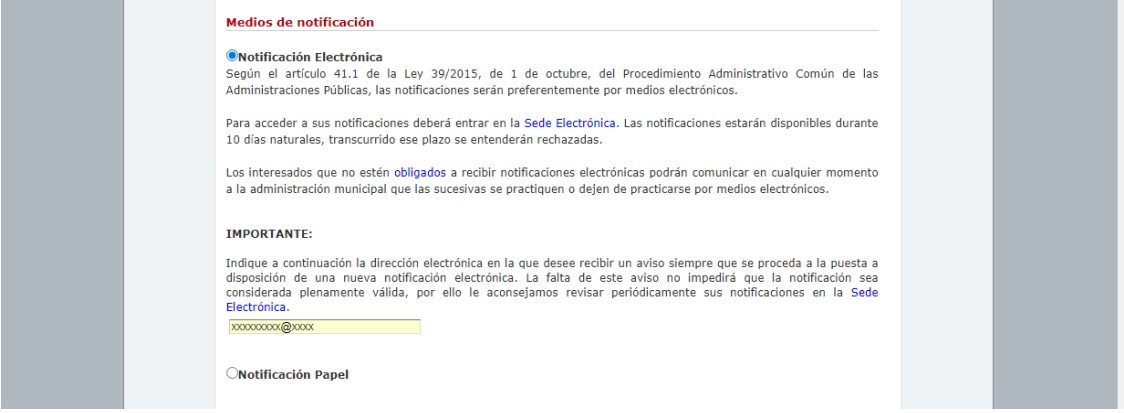

Se debe marcar medios electrónicos al ser posible presentar la solicitud únicamente a través de medios electrónicos.

El correo electrónico a añadir es un campo de obligado cumplimiento.

#### • Otros medios de aviso

|       | Preferente              |  |
|-------|-------------------------|--|
|       | Teléfono<br>Particular: |  |
| Telé  | no móvil:               |  |
| Fax   | articular:              |  |
|       | Teléfono<br>(otros):    |  |
| Dire  | ción WEB:               |  |
|       |                         |  |
| Dates | anticulance             |  |

Son campos de contacto, que aportan información adicional pero no son campos obligatorios como todos los que tienen fondo de color azul.

#### • Datos particulares

Se divide en cuatro apartados

#### 1. Representantes legales

| 1. Rellenar formula | ulario X         | +                                                                                                    |                                                      |                       |                      |                             |                 | 0   |   | 23 |
|---------------------|------------------|----------------------------------------------------------------------------------------------------|------------------------------------------------------|-----------------------|----------------------|-----------------------------|-----------------|-----|---|----|
| ← → C (             | pre-sedeelectror | nica.gijon.es/sta/Re                                                                                       | lec/TramitaForm?                                     | dboidSolicitud=626903 | 0562847309006402&url | 3ack=+%2Fsta%2FCarpetaPubli | c%2F%3FAPP_CODI | E%3 | * | :  |
|                     |                  | Datos particula         Representantes         NIF         No hay elemento         Añadir         m Elimin | res<br>5 legales<br>Nombre<br>15 en la lista !<br>ar | Apellido 1            | Apellido 2           | Teléfono Email              |                 |     |   | •  |

Se deben añadir, en caso de personas jurídicas, el representante o representantes legalmente establecidos (administrador, gerente....), en función si dicha representación es solidario o mancomunada.

#### 2. Datos Generales

| Datos Generales (Rellenar todos los campos)<br>— Sede del centro de trabajo en Gijón (Obligatorio marcar esta opción) |  |
|----------------------------------------------------------------------------------------------------|--|
| CNAE ~                                                                                                    |  |
| Actividad principal                                                                                                   |  |
| Sector                                                                                                    |  |
| Correo electrónico a efecto de comunicaciones                                                                         |  |
| Tipo de empresa 🗸 🗸                                                                                                   |  |

Como en todo el formulario los campos de fondo amarillo son obligatorios.

• Es obligatorio marcar la casilla en la que se dice que el centro de trabajo está en Gijón.

- Los campos "CNAE", "Sector" y "Tipo de empresa" se cubren marcando una de las opciones del desplegable que tienen asociado.
- Los campos "Actividad principal" y "Correo electrónico a efecto de comunicaciones" son campos de texto libre .

## 3. Reincorporaciones objeto de la solicitud

| Reincorporacione<br>Trabajadores/as (<br>Máximo 2) | objeto de la solicitud<br>1padronados/as en Gijón a fecha de rei  | ncorporación (Debe indicar: Mínimo 1,                                                                             |  |
|----------------------------------------------------|-------------------------------------------------------------------|----------------------------------------------------------------------------------------------------|--|
| Nombre y     Apellidos                             | % J<br>DNI/NIE Fecha Tipo de cont<br>nacimiento contrato ant<br>E | ornada % Jornada de Fecha de la<br>tratada reincorporación reincorporación<br>erior al tras el ERTE del ERTE (**) |  |
| No hay elementos (<br>+ Añadir 🛱 Eliminar          | la lista !                                                        |                                                                                                    |  |

Se pueden añadir un máximo de dos personas trabajadoras por solicitud. Se deben incluir los datos que se ven en la imagen anterior.

#### 4. Declaración responsable

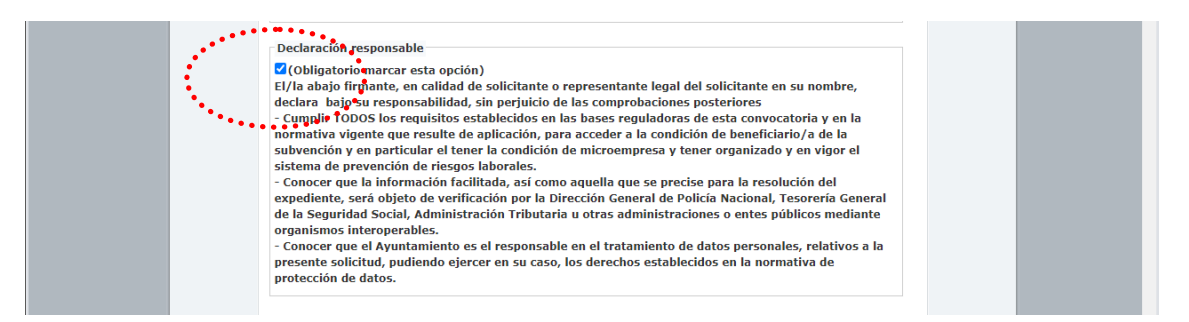

**Es una casilla de marcaje obligatorio**, por la que quien solicita la ayuda (beneficiario de la subvención) declara responsablemente que cumple los requisitos establecidos en las bases de la convocatoria para acceder a las ayudas.

#### • Documentación a aportar

| Acción  | in 👘 | Descripción                                                                                                    | Estado      |
|---------|------|----------------------------------------------------------------------------------------------------|-------------|
| Adjunta | itar | Documentación acreditativa<br>de la representación legal<br>de la empresa                                                                                                    | (pendiente) |
| Adjunta | itar | Documentación acreditativa<br>de la representación en la<br>tramitación de la solicitud,<br>cuando el solicitante actúe<br>a través de un tercero<br>(asesoría/gestoría u otro) | (pendiente) |
| Adjunta | ntar | Comunicación al SEPE del *<br>inicio del ERTE                                                                                                    | (pendiente) |
| Adjunta | ıtar | Comunicación al SEPE del *<br>cese de prestaciones para<br>la reincorporación                                                                                                   | (pendiente) |
| Adjunta | itar | Informe de datos de<br>cotización - Trabajadores<br>por cuenta ajena del día de<br>la reincorporación                                                                           | (pendiente) |
| Adjunta | itar | Autorización del<br>trabajador/a, para el<br>acceso a los datos de vida<br>laboral de la Tesorería<br>General de la Seguridad<br>Social                                         | (pendiente) |
| Adjunta | ntar | Otra documentación                                                                                                    | (pendiente) |

Se adjuntará de forma ordenada según la descripción de cada acción toda la documentación necesaria para la solicitud de la subvención, según se recoge en la cláusula novena de las bases reguladoras de la convocatoria.

El documento de "documentación acreditativa de la representación en la tramitación de la solicitud, cuando el solicitante actúe a través de un tercero", deberá aportarse necesariamente cuando actúe por medio de asesoría/gestoría u otro tercero.

Si precisase la presentación de otra documentación aclaratoria, deberá aportarla en el apartado de "Otra documentación".

Una vez cumplimentados los datos del formulario, es preciso marcar la casilla relativa al tratamiento de datos personales que se ve en la imagen siguiente para que se active la casilla "**Continuar**" para continuar con el procedimiento:

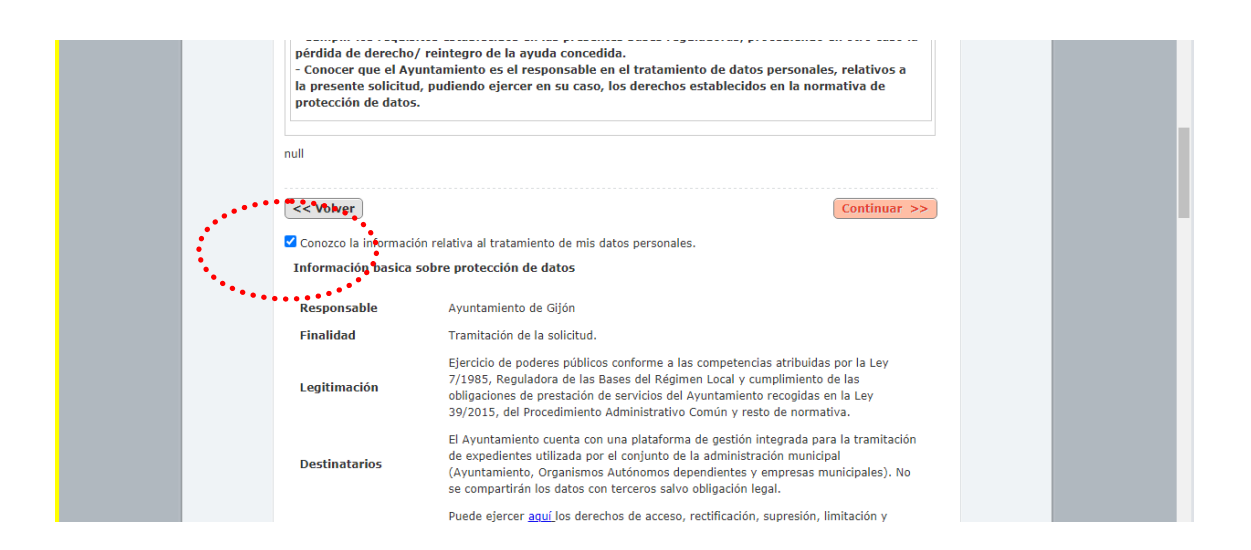

Una vez pulsemos el botón continuar, pasaríamos al proceso de firma, y nos aparece un resumen de los datos cubiertos que se van a trasladar a la sede electrónica y abajo aparece un botón de "firmar y enviar" que deberemos pulsar para firmar la solicitud.

| << Volver             | Firmar y envlar>>                                                                                                    |
|-----------------------|----------------------------------------------------------------------------------------------------|
| Firma con c           | certificado: ALFONSO                                                                                                    |
| Información adicional | Más información <u>aguí.</u>                                                                                                    |
| Derechos              | Puede ejercer aguí, los derechos de acceso, rectificación, supresión, limitación y<br>oposición el tratamento de los datos. Puede dirigras e la <u>Calegada de Enchección</u><br>de <u>Datos</u> o plantear una reclamación ante la <u>Agencia Escañola de Protección de</u><br>Datos.                                |
| Destinatarios         | El Ayuntamiento cuenta con una plataforma de gestión integrada para la<br>tramitación de expedientes utilizada por el conjunto de la administración<br>municipal (Ayuntamiento, Organismos Autónomos dependentes y empresas<br>municipales). No se compartirán los datos con terceros salvo obligación legal.         |
| Legitimación          | Ejerició de poderes públicos conforme a las competencias atribuidas por la Ley<br>7/1965, Reguladora de las Bases del Régimen Local y cumplimiento de las<br>obligaciones de uperstación del servicios del Apurtamiento recordidas en la Ley<br>39/2015, del Procedimiento Administrativo Común y resto de normativa. |

Una vez finalizado el proceso de firma, se pasa al último paso que sería Descargar el justificante, que sirve como comprobante de haber presentado la solicitud.

|                                                             | 0 (=101 |
|-------------------------------------------------------------|---------|
| ← → C ▲ pre-sedeelectronica.gjon.es/sta/Relec/TramitaJustif | र्म 😩   |
| c c c c c c c c c c c c c c c c c c c                       | ☆ ▲     |

Para ello pulsamos sobre el botón Descargar justificante de la imagen anterior y ya estaría finalizada la presentación de la solicitud de subvenciones para la recuperación de personas trabajadores tras un expediente de regulación de empleo (E.R.T.E.).